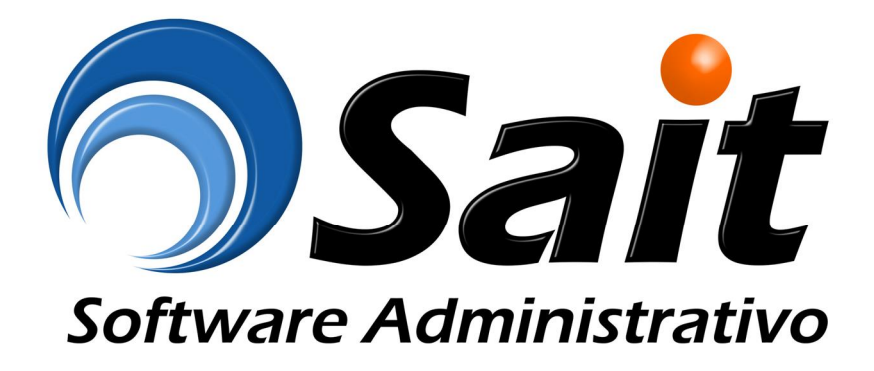

# Manual de Capacitación

# Programa Í Círculo de la Salud Orol

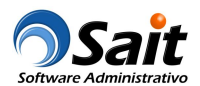

#### Índice

| Manual de Capacitación                                                             | 1  |
|------------------------------------------------------------------------------------|----|
| Descripción General                                                                | 3  |
| Objetivo                                                                           | 3  |
| Activación de Tarjeta                                                              | 4  |
| Actualización de Paciente                                                          | 5  |
| Consultar Información de Tarjeta                                                   | 6  |
| Consultar Promociones Especiales                                                   | 7  |
| Consulta de Promoción por Artículo                                                 | 8  |
| Registro de Venta                                                                  | 9  |
| Caso #1 Venta y entrega de obsequio                                                | 10 |
| Caso #2 Vender un artículo que no tiene promoción                                  | 11 |
| Caso #2.1 Vender un artículo y entregar la bonificación                            | 12 |
| Caso #3 Vender un artículo y no otorgar pieza de bonificación por falta de stock   | 13 |
| Caso #3.1 Otorgar pieza de bonificación pendiente                                  | 14 |
| Caso #4 Aplicar el monto de descuento al precio de venta                           | 14 |
| Caso #4 Aplicar el monto de descuento al precio de venta                           | 15 |
| Caso #5 Aplicar porcentaje de descuento al precio de venta                         | 16 |
| Caso #6 Venta de artículos con y sin promoción                                     | 17 |
| Caso #7 Vender un artículo y otorgar un artículo distinto de regalo como promoción | 18 |
| Caso #8 Venta artículos sin entregar bonificación por falta de stock               | 19 |
| Caso #8.1 Entregar bonificación pendiente                                          | 20 |
| Caso #9 Precio fijo como promoción                                                 | 21 |
| Histórico del Paciente                                                             | 22 |
| Cancelar venta por fallas de comunicación                                          | 23 |
| Reenviar venta cuando falla la comunicación                                        | 24 |
| Generar reporte de conciliación de movimientos                                     | 25 |
| Información adicional                                                              | 25 |

## **Descripción General**

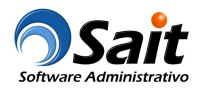

% írculo de la Salud Oro+ es un programa integral, el cual tiene como objetivo promover el respeto a la receta médica, asegurar la adherencia al tratamiento prescrito por el médico y ofrecer acceso a medicamentos seguros y de la más alta calidad.

Al ser parte de Círculo de la Salud, se tiene derecho a redes de establecimientos que ofrecen beneficios especiales orientados al bienestar de la Salud, descuentos exclusivos en medicamentos, promociones preferenciales en laboratorios clínicos y de gabinete, e incluso en restaurantes, gimnasios, tiendas deportivas, entre otras.

En ‰armacia San Jorge+ desean integrar el programa a su proceso de venta en SAIT Software Administrativo para ofrecer los mejores servicios, precios y promociones a sus clientes.

- El cliente obtiene una tarjeta (vía medico, vía farmacia).
- El cliente asocia sus datos con la tarjeta (vía Internet, teléfono, a través del punto de venta).
- El cliente presenta la tarjeta en cada compra para que se vayan acumulando las ventas.
- Antes de pagar, se muestran los "Beneficios" al cliente
- Al pagar, acumular las ventas para mejores beneficios en un futuro.

#### Objetivo

Que los clientes (pacientes) afiliados al programa, acumulen sus ventas para obtener beneficios: precios especiales, descuentos y artículos de regalo.

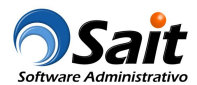

## Activación de Tarjeta

Permite activar las nuevas tarjetas que la farmacia entregue a los pacientes.

Entre al menú de Círculo de la Salud \ Activar Tarjeta.

| No. <u>T</u> arjeta    | 9981000006517        |
|------------------------|----------------------|
| <u>N</u> ombre         | JUAN PEDRO           |
| Paterno                | GARCIA               |
| Materno                | PEREZ                |
| Teléfono               | 6535348889           |
| E-Mail                 | micorreo@hotmail.com |
| Sexo                   | Masculino 💌          |
| Fecha de<br>Nacimiento | 1-Ene-1980           |
| C.P.                   | 83400                |
|                        |                      |

Se solicitan los datos básicos del paciente para poder realizar compras y participar de las promociones del programa % frculo de la Salud Oro+

Posteriormente un call center le llamará al paciente para complementar la captura de datos más completos como domicilio, estado civil, etc.

**Nota:** Si el paciente si no desea que le activen la tarjeta desde el sistema, lo puede hacer desde el 01 800 del call center del programa, o bien, entrar al portal de círculo de la salud para activar su membresía.

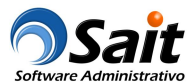

## Actualización de Paciente

Este proceso actualiza la información de los datos del paciente con una tarjeta círculo de la salud.

Entre al menú de Círculo de la Salud \ Actualizar Información del Paciente.

| No. <u>I</u> arjeta    | 9981000006517  |            | RFC     |                 |
|------------------------|----------------|------------|---------|-----------------|
|                        | Nombre         | Patern     | 10      | Materno         |
| JUAN PEDR              | 0              | GARCIA     | PEREZ   |                 |
|                        | Dirección      |            | Colonia | C.P.            |
| AV. HIDALGO            | D N. 1200      |            |         | 83400           |
|                        | <u>C</u> iudad |            | E       | stado           |
|                        | 1 Eng 1000     | Estado Cas | ado     | Sexo Femenino 👻 |
| Eecha de<br>Nacimiento | 6535348889     |            | Celular | P               |

En este proceso se solicitan los datos completos del paciente, además de verificar que la información esté correcta y se hagan los cambios necesarios.

Nota: La actualización de datos también está disponible desde el 01 800 del call center del programa.

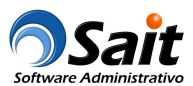

## Consultar Información de Tarjeta

Este proceso permite consultar el status de una tarjeta dentro del programa #Círculo de la Salud Oro+ y poder obtener beneficios.

Nos permite conocer de manera rápida los datos del paciente dueño de la tarjeta.

Entre al menú de Círculo de la Salud \ Consultar Información de Tarjeta.

| No. <u>T</u> arjeta | 9981000006517             |
|---------------------|---------------------------|
| Nombre              | JUAN PEDRO                |
| Paterno             | GARCIA                    |
| Materno             | PEREZ                     |
| Vigencia            | 31-Dic-2030               |
| Mensaje             | Tarjeta Activa y Asignada |
|                     |                           |

Deberá escanear o capturar la clave de la tarjeta y hacer clic en el botón [Consultar] para obtener la información relacionada.

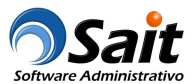

## **Consultar Promociones Especiales**

Este proceso permite consultar todas las promociones especiales del programa ‰írculo de la salud Oro+.

Entre al menú de Círculo de la Salud \ Consultar Promociones Especiales.

Para obtener las promociones, una vez dentro de la ventana deberá hacer clic en el botón [Consultar], el resultado se muestra en pantalla y puede ser enviado a Excel.

| onsultar prom | ociones especiales de lo | s artícu | ilos en el programa "( | Círculo de la Salud Oro" | Consultar E | X<br>Xcel             |
|---------------|--------------------------|----------|------------------------|--------------------------|-------------|-----------------------|
| Código        | Descripción              |          | Promoción              | Tipo de Promocion        | Vence       | Políticas             |
| 501300420121  | ABRETIA 0.30 MG C 14 CA  | PS       | ORBIX 3+1              | OBSEQUIOS                | 28-Feb-2019 | AL COMPRAR X SE OTORO |
| 501300420114  | ABRETIA 0.30 MG C 7 CAP  | S        | ORBIX 3+1              | OBSEQUIOS                | 28-Feb-2019 | AL COMPRAR X SE OTORO |
| 501300420138  | ABRETIA 0.60 MG C 14 CA  | PS       | ORBIX 3+1              | OBSEQUIOS                | 28-Feb-2019 | AL COMPRAR X SE OTORO |
| 503007315311  | ABRIXONE 500 MG TAB 10   |          | SANFER 3+1             | OBSEQUIOS                | 31-Dic-2019 | AL COMPRAR X SE OTOR  |
| 01070638467   | ABRIXONE 500MG TAB 10    | 3PACK    | SANFER 3+1             | OBSEQUIOS                | 31-Dic-2019 | AL COMPRAR X SE OTOR  |
| 97473206632   | ACNIPOP DERMOLIMP BA     | RRA 90   | G GLENMARK 3+1         | OBSEQUIOS                | 31-Dic-2019 | AL COMPRAR X SE OTOR  |
| 01385495663   | AFYA 10 MG TAB 14        | N        | HORMONA 3+1            | OBSEQUIOS                | 31-Dic-2019 | AL COMPRAR X SE OTOR  |
| 01385495670   | AFYA 10 MG TAB 28        | N        | HORMONA 3+1            | OBSEQUIOS                | 31-Dic-2019 | AL COMPRAR X SE OTOR  |
| 02216797536   | AGRELESS CAJA CON FR.    | ASCO CO  | O ORBIX 3+1            | OBSEQUIOS                | 28-Feb-2019 | AL COMPRAR X SE OTOR  |
| 02216797987   | AGRELESS CAJA CON FR     | ASCO DE  | E ORBIX 3+1            | OBSEQUIOS                | 28-Feb-2019 | AL COMPRAR X SE OTOR  |
| 8104002238    | AGUA BONAFONT FRESA      | 500MI    | RECIO FIJO \$3.00      | PRECIO_FIJO              | 31-Dic-2019 | SE DEBE DE VENDER A E |
| 8104002023    | AGUA BONAFONT LEVITE     | 1,5LT    | RECIO FIJO \$50.00     | PRECIO_FIJO              | 31-Dic-2019 | SE DEBE DE VENDER A E |
| 46222601669   | AKATINOL 10 MG TAB 14    |          | MERZ 3+1               | OBSEQUIOS                | 31-Dic-2019 | AL COMPRAR X SE OTOR  |
| 46222601645   | AKATINOL 10 MG TAB 28    |          | MERZ 3+1               | OBSEQUIOS                | 31-Dic-2019 | AL COMPRAR X SE OTOR  |
| 46222601652   | AKATINOL 10 MG TAB 56    |          | MERZ 3+1               | OBSEQUIOS                | 31-Dic-2019 | AL COMPRAR X SE OTOR  |
| 46222410445   | AKATINOL 20 MG TAB 14    |          | MERZ 3+1               | OBSEQUIOS                | 31-Dic-2019 | AL COMPRAR X SE OTOR  |
| 046222410452  | AKATINOL 20 MG TAB 28    |          | MER7.3+1               | OBSEQUIOS                | 31-Dic-2019 | AL COMPRAR X SE OTOR  |

| Consultar prom | ociones especiales de los artícu | los en el programa "Cír | culo de la Salud Oro" | Consultar I | X<br>Xcel             |   |
|----------------|----------------------------------|-------------------------|-----------------------|-------------|-----------------------|---|
| Código         | Descripción                      | Promoción               | Tipo de Promocion     | Vence       | Políticas             |   |
| 5000456010771  | ONGLYZA 5 MG TAB 28 407          | ABBOTT 3+1              | OBSEQUIOS             | 31-Dic-2019 | AL COMPRAR X SE OTORC |   |
| 7501086313204  | OPTIUM 125/50 MG TAB 30          | COLUMBIA 3 + 1          | OBSEQUIOS             | 31-Dic-2019 | AL COMPRAR X SE OTORC |   |
| 7501328977218  | OROXADIN 100 MG. 15 CAPSULAS     | SANOFI 3+1              | OBSEQUIOS             | 31-Mar-2019 | AL COMPRAR X SE OTORC |   |
| 7501328979229  | OROXADIN 100 MG. 30 CAPSULAS     | SANOFI 3+1              | OBSEQUIOS             | 31-Mar-2019 | AL COMPRAR X SE OTORC |   |
| 7501943443655  | PANAL KBB ABSORSEC ULTRA CH      | KIMBERLY-CLARK 2A + 18  | 3                     | 31-Dic-2019 | AL COMPRAR A SE OTORC |   |
| 7501943440807  | PANAL KBB ABSORSEC ULTRA RN      | KIMBERLY-CLARK 2A + 18  | 3                     | 31-Dic-2019 | AL COMPRAR A SE OTORC |   |
| 7501943434721  | PANAL KBB SVELAST REC-NAC14      | KIMBERLY-CLARK 2A + 18  | 3                     | 31-Dic-2019 | AL COMPRAR A SE OTORC |   |
| 4046222740528  | PANTOGAR CAPS 30                 | MERZ 3+1                | OBSEQUIOS             | 31-Dic-2019 | AL COMPRAR X SE OTORC |   |
| 4046222740542  | PANTOGAR CAPS 90                 | MERZ 3+1                | OBSEQUIOS             | 31-Dic-2019 | AL COMPRAR X SE OTORC |   |
| 7501092777380  | PANTOZOL 20 MG GRAG 14           | TAKEDA 3+1              | OBSEQUIOS             | 31-Mar-2019 | AL COMPRAR X SE OTORC |   |
| 7501092785026  | PANTOZOL 40 MG GRAG 14 065       | TAKEDA 3+1              | OBSEQUIOS             | 31-Mar-2019 | AL COMPRAR X SE OTORC |   |
| 7501092785019  | PANTOZOL 40 MG TAB 7             | TAKEDA 3+1              | OBSEQUIOS             | 31-Mar-2019 | AL COMPRAR X SE OTORC |   |
| 7501092786054  | PANTOZOL-P20 20 MG GRAG 28       | TAKEDA 3+1              | OBSEQUIOS             | 31-Mar-2019 | AL COMPRAR X SE OTORC | 1 |
| 7501092786016  | PANTOZOL-P20 MG GRAG 7           | TAKEDA 3+1              | OBSEQUIOS             | 31-Mar-2019 | AL COMPRAR X SE OTORC |   |
| 7501033956317  | PEDIASURE PLUS INF CHOCOLAT      | ABBOTT NUTRICION 4+1    | OBSEQUIOS             | 31-Dic-2019 | AL COMPRAR X SE OTORC |   |
| 7501033956331  | PEDIASURE PLUS INF FRESA 237     | ABBOTT NUTRICION 4+1    | OBSEQUIOS             | 31-Dic-2019 | AL COMPRAR X SE OTORC |   |
| 7501033956294  | PEDIASURE PLUS INE VAINILLA 23   | ABBOTT NUTRICION 4+1    | OBSEQUIOS             | 31-Dic-2019 | AL COMPRAR X SE OTORC |   |

Nota: Este proceso se recomienda realizarlo una vez por día para obtener las promociones vigentes.

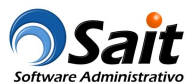

## Consulta de Promoción por Artículo

Permite obtener la promoción vigente de un artículo en específico.

Entre al menú de Círculo de la Salud \ Consultar Promoción de un Artículo.

| Clave             | 2   |           |
|-------------------|-----|-----------|
|                   |     | Consultar |
|                   |     |           |
|                   |     |           |
| Código            |     |           |
| Descripción       |     |           |
| Promoción         |     |           |
| Tipo de Promoción |     |           |
| Vigencia          |     |           |
|                   | di. |           |

Debe escanear o capturar la clave del artículo y presionar el botón [Consultar] para verificar si el artículo tiene alguna promoción vigente:

| Cl <u>a</u> ve    | 758104002238 ?            |           |
|-------------------|---------------------------|-----------|
|                   | AGUA BONAFONT FRESA       | Consultar |
|                   | *** P R O M O C I Ó N *** |           |
| Código            | 758104002238              |           |
| Descripción       | AGUA BONAFONT FRESA 500ML |           |
| Promoción         | RECIO FIJO \$3.00         |           |
| Tipo de Promoción | PRECIO_FIJO               |           |
| Vigonoio          | 21 Dio 2010               |           |

Si el artículo no tiene promoción se muestra así:

| Cl <u>a</u> ve    | 7503017500004 | ?               |           |
|-------------------|---------------|-----------------|-----------|
| 7                 | ACETONA 70ML  |                 | Consultar |
| *                 | ** SIN PRO    | M O C I Ó N *** |           |
| Código            |               |                 |           |
|                   |               |                 |           |
| Promoción         |               |                 |           |
| Tipo de Promoción |               |                 |           |
|                   |               |                 |           |

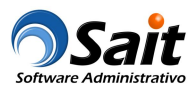

## Registro de Venta

Una vez dentro del registro de ventas, si se detecta que uno de los productos que el paciente está comprando tiene promoción en el programa ‰írculo de la Salud Oro+se mostrará el siguiente mensaje:

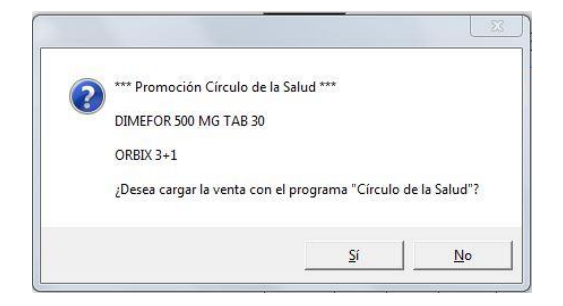

El sistema preguntará si desea cargar la venta con el programa % írculo de la Salud Oro+:

- En caso de que el cliente SI desee cargar la cuenta al programa, antes de procesar la venta se solicitará la tarjeta para obtener los beneficios del programa.
- De lo contrario, si el cliente NO desea participar en el programa la venta continuará con el proceso normal.

Una vez capturados todos los artículos que el paciente se va a llevar, antes de procesar la ventana se consultarán las promociones de cada uno para verificar si obtiene beneficios.

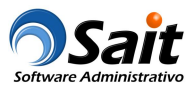

#### Caso #1 Venta y entrega de obsequio

Antes de procesar la venta, se deberán buscar promociones vigentes. En este ejemplo, el artículo tiene como promoción 1 pieza de regalo en la compra de 3 piezas.

Deberá activar la casilla [\*] Aplicar y hacer clic en [F8 Continuar] para continuar con la venta:

| o. <u>I</u> arjeta | 9981000006517       | <u>8</u>    |        |          |            |        |                |              |            |            |           |
|--------------------|---------------------|-------------|--------|----------|------------|--------|----------------|--------------|------------|------------|-----------|
| Nombre             | JUAN PEDRO GA       | ARCIA PEREZ |        |          |            |        |                |              |            |            |           |
| Vigencia           | 31-Dic-2030         |             |        |          |            |        |                |              | c          |            | ī l       |
| Mensaje            | Tarjeta Activa y As | signada     |        |          |            | PIEZ   |                | DES          | CUEN       | TOS        | - Todan   |
| Clave              |                     | Descripción | Unidad | Cantidad | Por Cobrar | Regalo | Pzas a Regalar | \$ Precio Fi | o \$Descto | . % Descto | . Aplicar |
| 01397              | DIMEFOR 500         | 0 MG TAB 30 | PZA    | 3.00     | 3          |        | 1 1            |              |            |            |           |
|                    |                     |             |        |          |            |        |                |              |            |            |           |
|                    |                     |             |        |          |            | 214    |                |              |            |            |           |

Al cerrar la venta, se cobrarán las 3 piezas y se obsequiará 1 pieza.

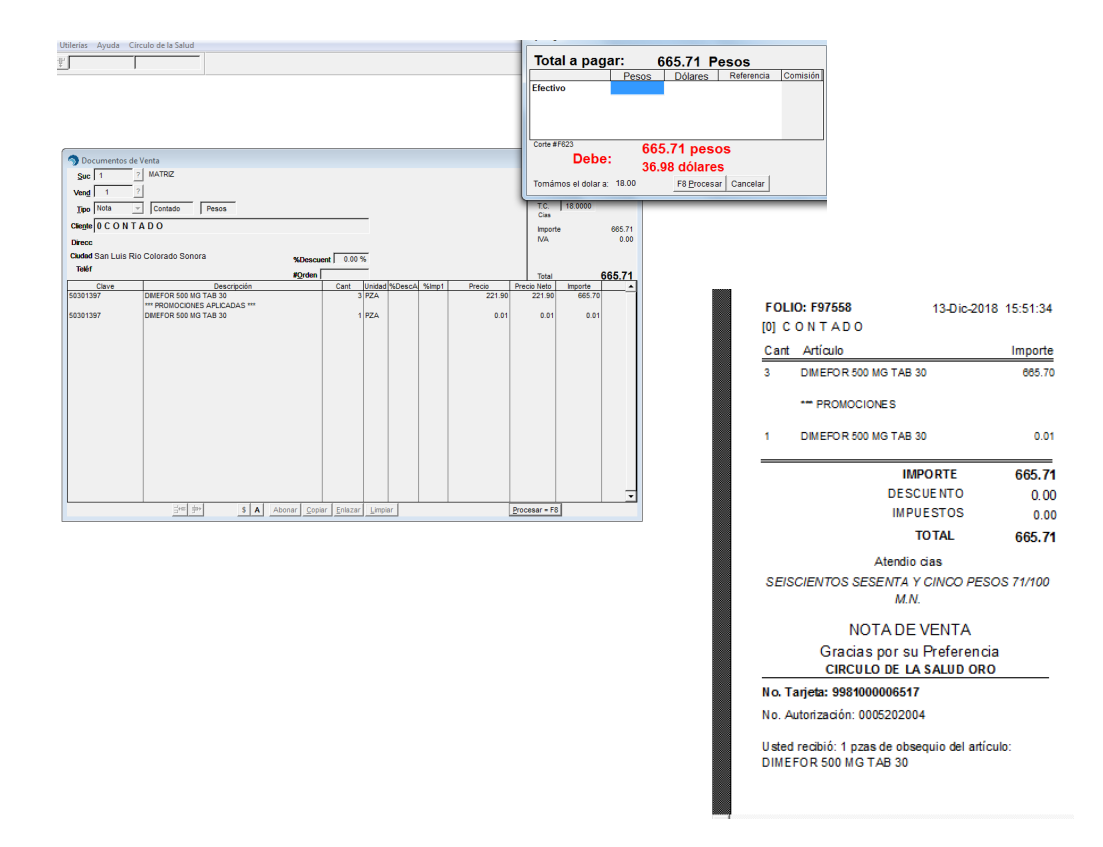

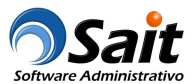

### Caso #2 Vender un artículo que no tiene promoción

Antes de procesar la venta, se deberán buscar promociones vigentes. En este ejemplo, el artículo no tiene promociones vigentes para aplicar.

Deberá hacer clic en [F8 Continuar] para continuar con la venta:

| No. Tarjeta | 9981000006517             |        |                |                |           |                |                |            |           |            |
|-------------|---------------------------|--------|----------------|----------------|-----------|----------------|----------------|------------|-----------|------------|
| Nombre      | JUAN PEDRO GARCIA PEREZ   |        |                |                |           |                |                |            |           |            |
| Vigencia    | 31-Dic-2030               |        |                |                |           | PROMO          | LONE           |            |           | 1          |
| Mensaje     | Tarjeta Activa y Asignada |        |                |                | PIEZ      | AS             | DESC           | UEN        | TOS       | -<br>Todos |
| Clave       | Descripción               | Unidad | Cantidad       | Por Cobrar     | Regalo    | Pzas a Regalar | \$ Precio Fijo | \$ Descto. | % Descto. | Aplicar    |
|             |                           | įDesea | a continuar si | n aplicar ning | una promo | Doción?        |                |            |           |            |
|             |                           |        |                | Sí             |           | No             |                |            |           |            |

Al cerrar la venta, sólo se cobrarán 2 artículos:

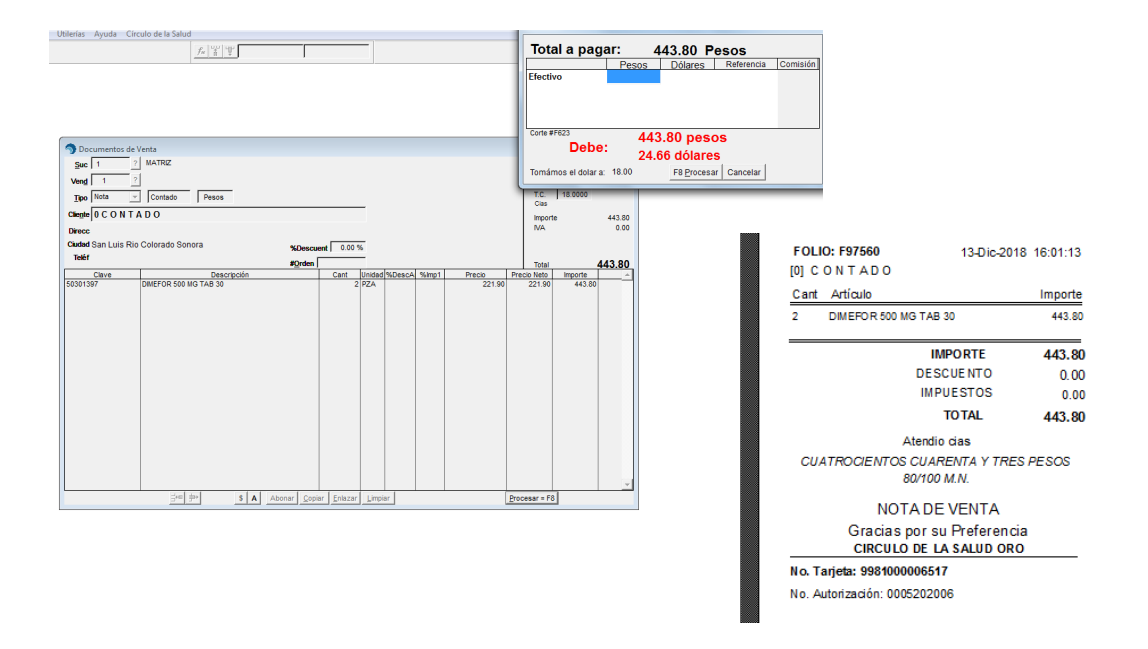

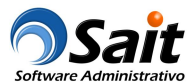

#### Caso #2.1 Vender un artículo y entregar la bonificación

Antes de procesar la venta, se deberán buscar promociones vigentes. En este ejemplo, el paciente tiene ventas acumuladas por la compra del artículo y aparecen los beneficios que se pueden aplicar.

Deberá activar la casilla [\*] Aplicar y hacer clic en [F8 Continuar] para continuar con la venta:

| No. <u>T</u> arjeta | 9981000006517             |        |          |            |           |                |                |            |           |         |
|---------------------|---------------------------|--------|----------|------------|-----------|----------------|----------------|------------|-----------|---------|
| Nombre              | JUAN PEDRO GARCIA PEREZ   |        |          |            |           |                |                |            |           |         |
| Vigencia            | 31-Dic-2030               |        |          |            | 1         | PPOMO          | LONE           | c          |           | 1       |
| Mensaje             | Tarjeta Activa y Asignada |        |          |            | PIEZ      | AS             | DESC           | UEN        | TOS       | Todos   |
| Clave               | Descripción               | Unidad | Cantidad | Por Cobrar | Regalo    | Pzas a Regalar | \$ Precio Fijo | \$ Descto. | % Descto. | Aplicar |
| 0301397             | DIMEFOR 500 MG TAB 30     | PZA    | 1.00     | 1          |           | 1 1            |                |            |           |         |
|                     |                           |        | Si       |            | No        |                |                |            |           |         |
| -                   | 1                         |        |          | 1          | <b>N+</b> |                |                |            |           |         |

Al cerrar la venta, se cobra 1 pieza y se obsequia 1 pieza:

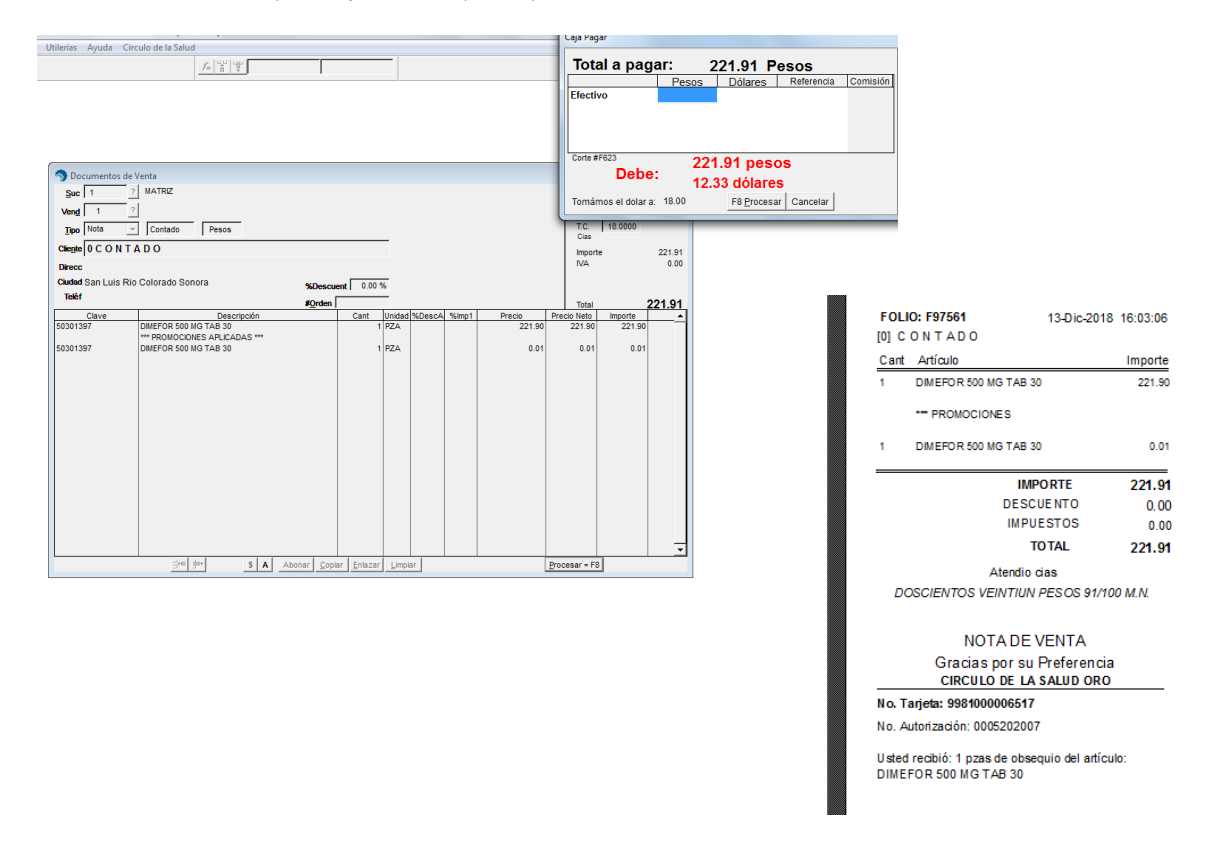

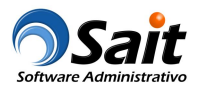

## Caso #3 Vender un artículo y no otorgar pieza de bonificación por falta de stock

Antes de procesar la venta, se deberán buscar promociones vigentes. En este ejemplo, el artículo si tiene promociones vigentes para aplicar, pero por falta de existencias en el inventario de la farmacia no se aplica el beneficio del artículo gratis.

Deberá hacer clic en [F8 Continuar] para continuar con la venta:

| No. Tarjeta | 9981000006517             |          |              |               |           |               |          |      |        |      |         |            |
|-------------|---------------------------|----------|--------------|---------------|-----------|---------------|----------|------|--------|------|---------|------------|
| Nombre      | JUAN PEDRO GARCIA PEREZ   |          |              |               |           |               |          |      |        |      |         |            |
| Vigencia    | 31-Dic-2030               |          |              |               |           |               | <u></u>  |      |        |      |         | 7          |
| Mensaje     | Tarjeta Activa y Asignada |          |              |               | PIEZ      | AS            | DE       | S C  | U E    | N    | TOS     | Todos      |
| Clave       | Descripción               | Unidad   | Cantidad     | Por Cobrar    | Regalo    | Pzas a Regala | S Precio | Fijo | \$ Des | cto. | % Desct | o. Aplicar |
|             |                           | iDesea c | ontinuar sin | aplicar ningu | na promoc | tión?         |          |      |        |      |         |            |
|             |                           |          |              | Sí            |           | No            |          |      |        |      |         |            |

Al cerrar la venta, se cobran 3 piezas y no se entregará la pieza de bonificación:

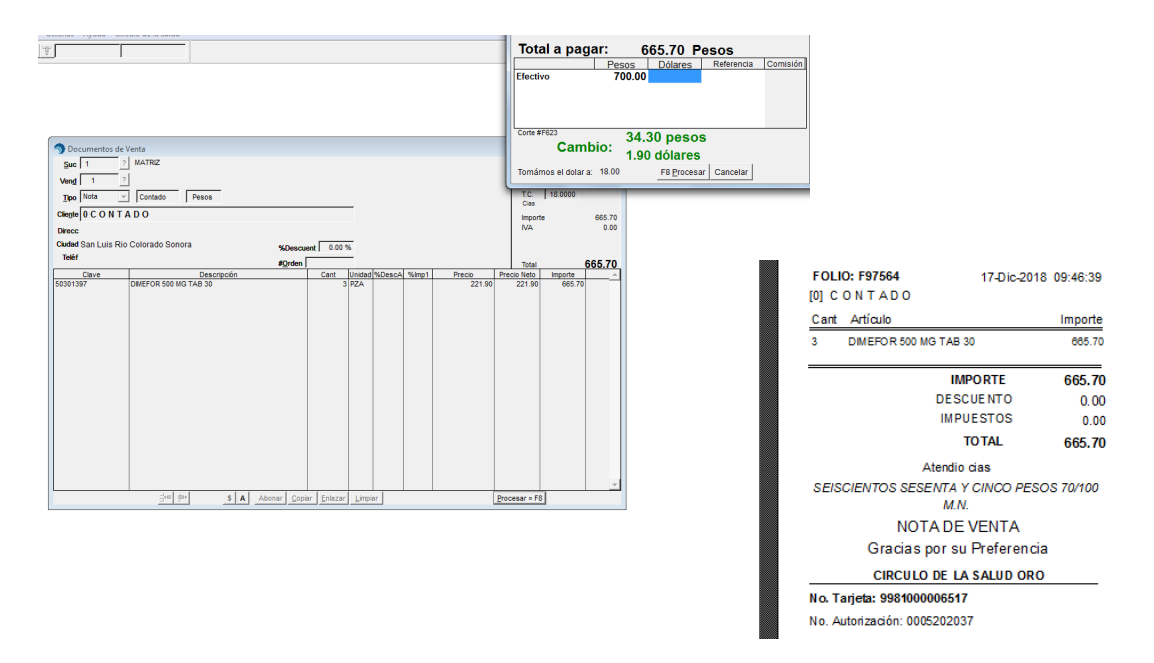

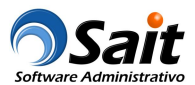

#### Caso #3.1 Otorgar pieza de bonificación pendiente

Antes de procesar la venta, se deberán buscar promociones vigentes. En este ejemplo, el artículo si tiene promociones vigentes para aplicar: tiene una pieza gratis.

Por lo tanto, no se va a cobrar el artículo y se otorgará la pieza gratis:

- Deberá activar la casilla [\*] Aplicar
- En la columna % Por cobrar+deberá poner cero

Deberá hacer clic en [F8 Continuar] para continuar con la venta:

| No. <u>T</u> arjeta | 9981000006517             |        |          |            |            |                |                |            |           |         |
|---------------------|---------------------------|--------|----------|------------|------------|----------------|----------------|------------|-----------|---------|
| Nombre              | JUAN PEDRO GARCIA PEREZ   |        |          |            |            |                |                |            |           |         |
| Vigencia            | 31-Dic-2030               |        |          |            |            |                |                | 2          |           |         |
| Mensaje             | Tarjeta Activa y Asignada |        |          |            | PIEZ       | AS             | DESC           | UEN        | τος       | Todas   |
| Clave               | Descripción               | Unidad | Cantidad | Por Cobrar | Regalo     | Pzas a Regalar | \$ Precio Fijo | \$ Descto. | % Descto. | Aplicar |
| 0301397             | DIMEFOR 500 MG TAB 30     | PZA    | 1.00     |            | 1          | 1              |                |            |           |         |
|                     |                           |        |          |            |            |                |                |            |           |         |
| -                   | 1                         |        |          | 1          | <b>N</b> • |                |                |            |           |         |

Al cerrar la venta, no se cobrará la pieza debido a que es la bonificación pendiente (el precio será de \$0.01):

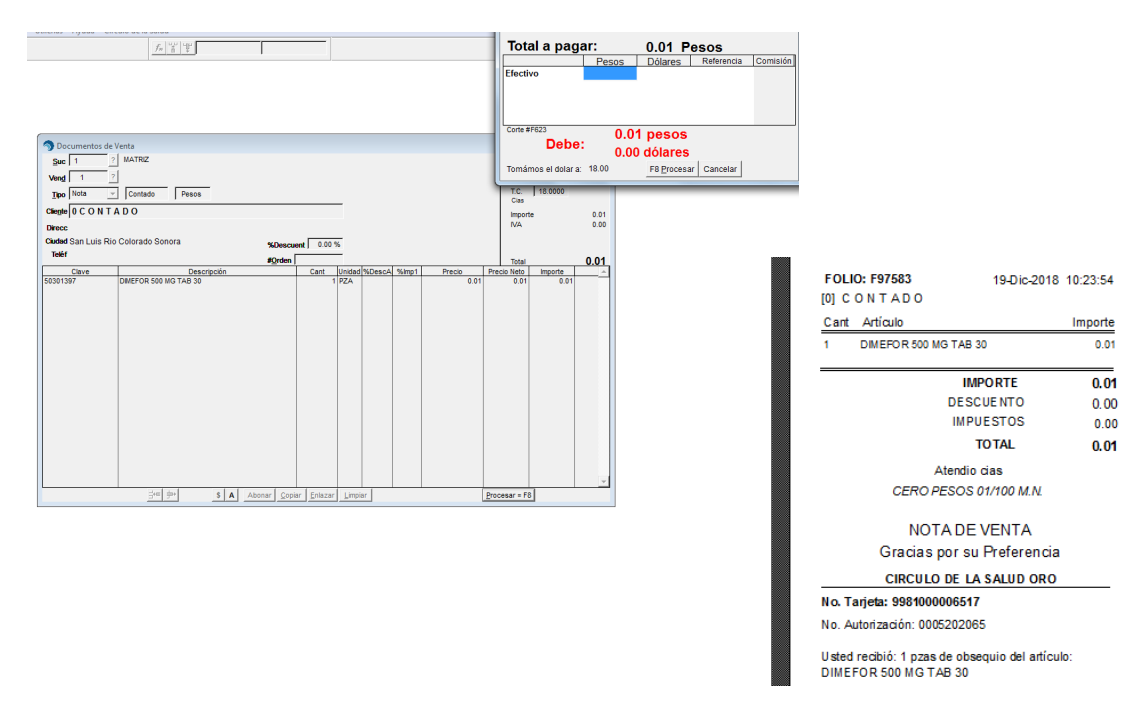

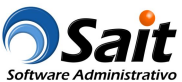

#### Caso #4 Aplicar el monto de descuento al precio de venta

Antes de procesar la venta, se deberán buscar promociones vigentes. En este ejemplo, el artículo tiene \$35 pesos de descuento sobre el precio mostrador.

Nota: Siempre se deben aplicar todas las promociones con monto de descuento que aparezcan en la consulta.

Deberá activar la casilla [\*] Aplicar y hacer clic en [F8 Continuar] para continuar con la venta:

| o Consultar         | Promociones - Círculo de la Salud Oro |        |              |            |        |                |                |            |           |           |
|---------------------|---------------------------------------|--------|--------------|------------|--------|----------------|----------------|------------|-----------|-----------|
| No. <u>T</u> arjeta | 9981000006517                         |        |              |            |        |                |                |            |           |           |
| Vigencia            | 31-Dic-2030                           |        |              |            |        |                |                |            |           |           |
| Vigencia            | Tarlate Active v Active de            |        |              |            | F      | PROMO          | CIONES         | S          |           |           |
| Mensaje             | Tarjeta Activa y Asignada             |        |              |            | PIEZ   | AS             | DESC           | UEN        | TOS       | Todos     |
| Clave               | Descripción                           | Unidad | Cantidad     | Por Cobrar | Regalo | Pzas a Regalar | \$ Precio Fijo | \$ Descto. | % Descto. | Aplicar 🔺 |
| 19301117            | DAIVOBET UNG 30 G                     | PZA    | 2.00         | 2          |        |                |                | 35.00      |           |           |
|                     |                                       |        |              |            |        |                |                |            |           |           |
|                     |                                       |        |              |            |        |                |                |            |           |           |
|                     |                                       |        |              |            |        |                |                |            |           |           |
|                     |                                       |        |              |            |        |                |                |            |           |           |
|                     |                                       |        |              |            |        |                |                |            |           |           |
|                     |                                       |        |              |            |        |                |                |            |           |           |
|                     |                                       |        |              |            |        |                |                |            |           |           |
|                     |                                       |        |              |            |        |                |                |            |           |           |
|                     |                                       |        |              |            |        |                |                |            |           | Ŧ         |
| _                   | 1                                     |        |              | 1          | N.     |                |                |            |           |           |
| Activar Tarie       | ta                                    |        | F8 Continuar |            | Cerrar |                |                |            |           |           |
|                     |                                       | _      |              |            |        |                |                |            |           |           |
|                     |                                       |        |              |            |        |                |                |            |           |           |

Al cerrar la venta, se descontarán \$35 pesos al precio de venta:

| Utilerías Avuda Círculo de la Salu | d                 |                                        |                    | Caja Pagar                             |          |                      |          |                        |                      |             |
|------------------------------------|-------------------|----------------------------------------|--------------------|----------------------------------------|----------|----------------------|----------|------------------------|----------------------|-------------|
|                                    | 12 2 2            |                                        |                    | Total a page                           | ar: 1    | 1 815 80 Pesos       |          |                        |                      |             |
|                                    | 22 1 1 +          |                                        |                    |                                        | Pesos    | Dólares Referencia   | Comisión |                        |                      |             |
|                                    |                   |                                        |                    | Efectivo                               |          |                      |          |                        |                      |             |
|                                    |                   |                                        |                    |                                        |          |                      |          |                        |                      |             |
|                                    |                   |                                        |                    |                                        |          |                      |          |                        |                      |             |
|                                    |                   |                                        |                    | Corte #F623                            | 4        | 945 90 pages         |          |                        |                      |             |
| S Documentos de Venta              |                   |                                        |                    | Debe                                   | : 1      | ,015.00 pesos        |          |                        |                      |             |
| Suc 1 ? MATRIZ                     |                   |                                        |                    | T                                      | 10.00    | 00.88 dolares        |          |                        |                      |             |
| Vend 1 2                           |                   |                                        |                    | Tomamos el dolar a:                    | 10.00    | F8 Procesar Cancelar |          |                        |                      |             |
| Tipo Nota - Contado                | Pesos             |                                        |                    | T.C. 18.0000                           |          |                      |          |                        |                      |             |
| Clie <u>n</u> te 0 C O N T A D O   |                   |                                        |                    | Importe 1                              | .885.80  |                      |          |                        |                      |             |
| Direcc                             |                   |                                        |                    | Descuento<br>SubTotal 1                | 70.00    |                      |          |                        |                      |             |
| Ciudad San Luis Rio Colorado So    | nora %Desc        | suent 0.00 %                           |                    | NA                                     | 0.00     |                      |          |                        |                      |             |
| Teléf                              | #Orden            |                                        |                    | Total 1,8'                             | 15.80    |                      | -        |                        |                      |             |
| Clave<br>19301117 DAI/VOBET UN     | G 30 G            | Cant Unidad %DescA %Imp1<br>2 PZA 3.71 | Precio P<br>942.90 | Precio Neto Importe<br>907.90 1,815.80 | <u>^</u> |                      |          | FOLIO: F97584          | 19-Dic-20            | 18 10:25:53 |
|                                    |                   |                                        |                    |                                        |          |                      |          | [0] CONTADO            |                      |             |
|                                    |                   |                                        |                    |                                        |          |                      |          | Cast Artícula          |                      | Importo     |
|                                    |                   |                                        |                    |                                        |          |                      |          | Cani Anticulo          |                      | importe     |
|                                    |                   |                                        |                    |                                        |          |                      |          | 2 DAIVOBET UN          | G 30 G               | 1,885.80    |
|                                    |                   |                                        |                    |                                        |          |                      |          |                        |                      |             |
|                                    |                   |                                        |                    |                                        |          |                      |          |                        | IMPORTE              | 1,885.80    |
|                                    |                   |                                        |                    |                                        |          |                      |          |                        | DESCUENTO            | 70.00       |
|                                    |                   |                                        |                    |                                        |          |                      |          |                        | IMPLIESTOS           | 0.00        |
|                                    |                   |                                        |                    |                                        |          |                      |          |                        |                      | 0.00        |
|                                    |                   |                                        |                    |                                        |          |                      |          |                        | TOTAL                | 1,815.80    |
|                                    |                   |                                        |                    |                                        |          |                      |          |                        | Atendio cias         |             |
|                                    |                   |                                        |                    |                                        | -        |                      |          |                        |                      | 05 80/100   |
| <u>546</u>                         | 钟 \$ A Abonar Cop | piar Enlazar Limpiar                   | B                  | rocesar = F8                           |          |                      |          | on mile oon oole       | MN                   | 00 00,700   |
|                                    |                   |                                        |                    |                                        |          |                      |          |                        | 101.14.              |             |
|                                    |                   |                                        |                    |                                        |          |                      |          | NO                     | TA DE VENTA          |             |
|                                    |                   |                                        |                    |                                        |          |                      |          | Gracias                | por su Preferen      | cia         |
|                                    |                   |                                        |                    |                                        |          |                      |          | CIRCIII                |                      | 0           |
|                                    |                   |                                        |                    |                                        |          |                      |          | No Tarieta: 998400     | 0006517              |             |
|                                    |                   |                                        |                    |                                        |          |                      |          | no. raijeta: 990100    | 0000017              |             |
|                                    |                   |                                        |                    |                                        |          |                      |          | No. Autorización: 00   | 05202066             |             |
|                                    |                   |                                        |                    |                                        |          |                      |          | Listed regibié: \$70.0 | ) do dooquosto dol o | tioulo:     |
|                                    |                   |                                        |                    |                                        |          |                      |          | DAIL/ORET LINC 20      | o descuento del a    | niculo.     |
|                                    |                   |                                        |                    |                                        |          |                      |          | DAVODET UNG 30         | 0                    |             |
|                                    |                   |                                        |                    |                                        |          |                      |          |                        |                      |             |
|                                    |                   |                                        |                    |                                        |          |                      |          |                        |                      |             |

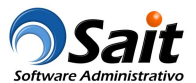

#### Caso #5 Aplicar porcentaje de descuento al precio de venta

Antes de procesar la venta, se deberán buscar promociones vigentes. En este ejemplo, el artículo tiene un 4% de descuento sobre el precio mostrador.

Nota: Siempre se deben aplicar todas las promociones con porcentaje de descuento que aparezcan en la consulta.

Deberá activar la casilla [\*] Aplicar y hacer clic en [F8 Continuar] para continuar con la venta:

| 🕤 Consultar P       | romociones - Círculo de la Sal | lud Oro |        |                      |            |        |                | •                 |           |           |           |
|---------------------|--------------------------------|---------|--------|----------------------|------------|--------|----------------|-------------------|-----------|-----------|-----------|
|                     | [                              |         |        |                      |            |        |                |                   |           |           |           |
| No. <u>I</u> arjeta | 9981000006517                  |         |        |                      |            |        |                |                   |           |           |           |
| Nombre              | JUAN PEDRO GARCIA PER          | REZ     |        |                      |            |        |                |                   |           |           |           |
| Vigencia            | 31-Dic-2030                    |         |        |                      |            |        |                |                   | 2         |           | 1         |
| Mensaje             | Tarjeta Activa y Asignada      |         |        |                      |            | PIEZ   |                | DESC              | ILE N     | TOS       | T Tadaa   |
| Clave               | Descrit                        | pción   | Unidad | Cantidad             | Por Cobrar | Regalo | Pzas a Regalar | \$ Precio Filo    | S Descto. | % Descto. | Aplicar - |
| 07500106            | CAFIASPIRINA TAB 40            | 262     | PZA    | 2.00                 | 2          |        |                | • • • • • • • • • |           | 4.00      | <b>V</b>  |
|                     |                                |         |        |                      |            |        |                |                   |           |           |           |
|                     |                                |         |        |                      |            |        |                |                   |           |           |           |
|                     |                                |         |        |                      |            |        |                |                   |           |           |           |
|                     |                                |         |        |                      |            |        |                |                   |           |           |           |
|                     |                                |         |        |                      |            |        |                |                   |           |           |           |
|                     |                                |         |        |                      |            |        |                |                   |           |           |           |
|                     |                                |         |        |                      |            |        |                |                   |           |           |           |
|                     |                                |         |        |                      |            |        |                |                   |           |           |           |
|                     |                                |         |        |                      |            |        |                |                   |           |           | -         |
|                     |                                |         |        |                      | 1          | 1      |                |                   |           |           |           |
| 6                   |                                |         |        | 4                    |            | ₽•     |                |                   |           |           |           |
| Activar Tarjeta     | 1                              |         | _      | F8 <u>C</u> ontinuar |            | Cerrar |                |                   |           |           |           |
|                     |                                |         |        |                      |            |        |                |                   |           |           |           |

Al cerrar la venta, se aplicará el 4% de descuento al precio de venta:

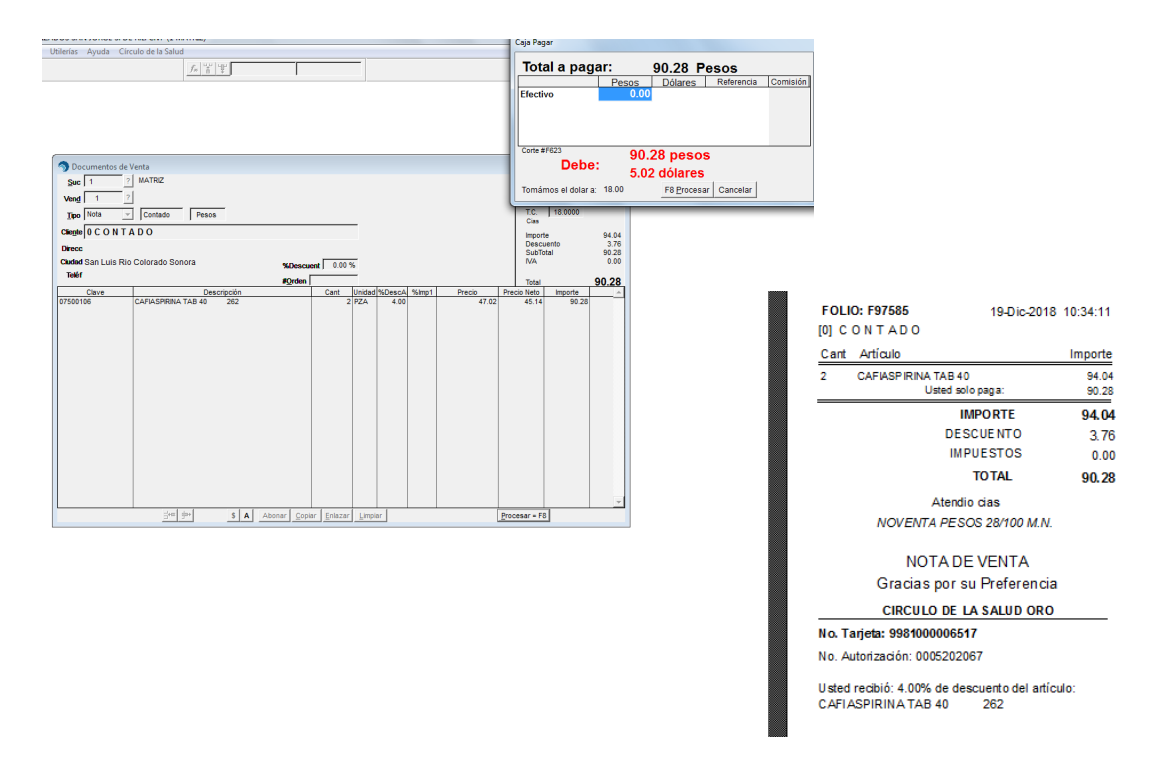

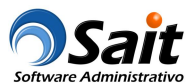

### Caso #6 Venta de artículos con y sin promoción

Antes de procesar la venta, se deberán buscar promociones vigentes. En este ejemplo, algunos artículos si tienen promociones y otros no.

**Nota:** Siempre se deben aplicar todas las promociones con porcentaje y monto de descuento que aparezcan en la consulta.

Deberá activar la casilla [\*] Aplicar en aquellas promociones que se otorgarán al paciente y hacer clic en [F8 Continuar] para continuar con la venta:

| No. <u>T</u> arjeta           | 9981000006449             |        |                      |            |                    |                |                |            |           |         |
|-------------------------------|---------------------------|--------|----------------------|------------|--------------------|----------------|----------------|------------|-----------|---------|
| Nombre                        | PEDRO MARTINEZ PEREZ      |        |                      |            |                    |                |                |            |           |         |
| Vigencia                      | 31-Dic-2030               |        |                      |            |                    |                |                | •          |           | 1       |
| Mensaje                       | Tarjeta Activa y Asignada |        |                      |            | PIEZ               | AS             | DESC           | UEN        | TOS       | Todos   |
| Clave                         | Descripción               | Unidad | Cantidad             | Por Cobrar | Regalo             | Pzas a Regalar | \$ Precio Fijo | \$ Descto. | % Descto. | Aplicar |
| 7500106                       | CAFIASPIRINA TAB 40 262   | PZA    | 1.00                 | 1          |                    |                |                |            | 4.00      |         |
| 2601028                       | ANGIOTROFIN 30 MG TAB 30  | PZA    | 3.00                 | 3          |                    | 1 1            |                |            |           |         |
| 5061745002                    | 207 SNICKERS 52.7G        |        | 1.00                 | 1          |                    |                |                |            |           |         |
| 9301117                       | DAIVOBET UNG 30 G         | PZA    | 2.00                 | 2          |                    |                |                | 35.00      |           | ×       |
| 2902869                       | CRESTOR 20 MG TAB 30 270  | PZA    | 3.00                 | 3          |                    | 1              |                |            |           |         |
| 100003                        |                           | 124    | 3.00                 | 3          |                    |                |                |            |           |         |
| 🕵<br>Acti <u>v</u> ar Tarjeta |                           |        | F8 <u>C</u> ontinuar |            | <b>№</b><br>Cerrar |                |                |            |           |         |

Al cerrar la venta, se aplicarán las promociones seleccionadas:

| Utileríar Aunda Circulo de la Salud                                    |                             |                              | Caja                       | Pagar                       |                         |               |                                                     |                     |             |
|------------------------------------------------------------------------|-----------------------------|------------------------------|----------------------------|-----------------------------|-------------------------|---------------|-----------------------------------------------------|---------------------|-------------|
| energy right energy acrossing                                          | F= 12 12                    |                              | Т                          | otal a pagar:               | 11.282.56 Pesos         |               |                                                     |                     |             |
|                                                                        |                             | •                            |                            | Pe                          | sos Dólares Referencia  | Comisión      |                                                     |                     |             |
|                                                                        |                             |                              | EIG                        | cuvo                        |                         |               |                                                     |                     |             |
|                                                                        |                             |                              |                            |                             |                         |               |                                                     |                     |             |
|                                                                        |                             |                              |                            | # #F623                     | 44.000 50               |               |                                                     |                     |             |
| Documentos de Venta                                                    |                             |                              |                            | Debe:                       | 11,282.56 pesos         |               |                                                     |                     |             |
| Suc 1 ? MATRIZ                                                         |                             |                              | To:                        | námos el dolar a: 18 0      | 620.81 dolares          |               |                                                     |                     |             |
| Vend 1 2                                                               |                             |                              | Ľ                          | Luccus                      | To Disconsi - Onicentar |               |                                                     |                     |             |
| Tipo Nota V Contado Pesos                                              |                             |                              | LC.<br>Clas                | 18.0000                     |                         | 50            | 10, 507506                                          | 00.01-00            | 40.40.00    |
| Chegle   0 C O N I A D O                                               |                             |                              | Impo<br>Desc               | te 11,352.37<br>uento 71.88 |                         | 101           | LIU: F97590                                         | 28-DIC-20           | 16 10:46:35 |
| Cluded San Luis Rio Colorado Sonora                                    | %Descuent 0.00 %            |                              | Sub1<br>NA                 | otal 11,280.49<br>2.07      |                         | [0]           | CONTADO                                             |                     |             |
| Teléf                                                                  | #Qrden                      |                              | Total                      | 11,282.56                   |                         | Car           | nt Artículo                                         |                     | Importe     |
| Clave Descripción<br>07500106 CAFIASPIRINA TAB 40 262                  | Cant Unidad %               | DescA %Imp1 Precio<br>4.00 4 | Precio Neto<br>7.02 45.1   | 4 45.14                     |                         | 1             | CAFIASPIRINA TAB 40                                 |                     | 47.02       |
| 02501028 ANGIOTROFIN 30 MG TAB 30<br>7506174500207 SNICKERS 52.7G      | 3 PZA<br>1 PZA              | 16.00 1                      | 5.00 235.0<br>2.93 15.0    | 0 705.00<br>0 15.00         |                         |               | Usted solo p                                        | baga:               | 45.14       |
| 19301117 DAIVOBET UNG 30 G<br>02902869 CRESTOR 20 MG TAB 30 270        | 2 PZA<br>3 PZA              | 3.71 94                      | 2.90 907.9<br>4.00 1,594.0 | 0 1,815.80<br>0 4,782.00    |                         | 3             | ANGIOTROFIN 30 MG TA                                | NB 30               | /05.00      |
| 02309033 APROVASC 150 10 MG TAB 28<br>*** PROMOCIONES APLICADAS ***    | 3 PZA                       | 1,30                         | 5.53 1,306.5               | 3 3,919.59                  |                         | 2             | DAMORET LING 30 G                                   |                     | 1 885 80    |
| 02601028 ANGIOTROFIN 30 MG TAB 30<br>02902869 CRESTOR 20 MG TAB 30 270 | 1 PZA<br>1 PZA              |                              | 0.01 0.0                   | 1 0.01                      |                         | •             | Usted solo p                                        | oaga:               | 1,815.84    |
| 02309033 APROVASC 150 10 MG TAB 28                                     | 1 PZA                       |                              | 0.01 0.0                   | 1 0.01                      |                         | 3             | CRESTOR 20 MG TAB 30                                | )                   | 4,782.00    |
|                                                                        |                             |                              |                            |                             |                         | 3             | APROVASC 150 10 MG T                                | AB 28               | 3,919.59    |
|                                                                        |                             |                              |                            |                             |                         |               | PROMOCIONES                                         |                     |             |
|                                                                        |                             |                              |                            |                             |                         | 1             | ANGIOTROFIN 30 MG TA                                | B 30                | 0.01        |
|                                                                        |                             |                              |                            |                             |                         |               | APROVASC 150 10 MG T                                | AB 28               | 0.01        |
|                                                                        |                             |                              |                            |                             |                         |               |                                                     |                     |             |
| See the SA Abe                                                         | anar Copiar Enlazar Limpiar |                              | Procesar                   | - F8                        |                         |               | IMP                                                 | ORIE                | 11,352.3/   |
|                                                                        |                             | _                            |                            |                             |                         |               | DESC                                                | UENIO               | 71.88       |
|                                                                        |                             |                              |                            |                             |                         |               | IMPU                                                | ESTOS               | 2.07        |
|                                                                        |                             |                              |                            |                             |                         |               | т                                                   | OTAL                | 11,282.56   |
|                                                                        |                             |                              |                            |                             |                         |               | Atendio o                                           | cias                |             |
|                                                                        |                             |                              |                            |                             |                         |               | ONCE MIL DOSCIENTOS<br>PESOS 56/10                  | OCHENTA<br>00 M.N.  | Y DOS       |
|                                                                        |                             |                              |                            |                             |                         |               | NOTADE                                              | VENTA               |             |
|                                                                        |                             |                              |                            |                             |                         |               | Gracias por su                                      | Preferen            | cia         |
|                                                                        |                             |                              |                            |                             |                         |               | CIRCULO DE LA                                       | SALUD OR            | 10          |
|                                                                        |                             |                              |                            |                             |                         | No.           | Tarieta: 9981000006449                              |                     |             |
|                                                                        |                             |                              |                            |                             |                         | No            | Autorización: 000520210                             | 00-7569185          | 3           |
|                                                                        |                             |                              |                            |                             |                         | llete         | d recibió: 4 00% de desci                           | uento del si        | tículo:     |
|                                                                        |                             |                              |                            |                             |                         | C AF          | al equivale a \$1.88                                | 262                 | licalo.     |
|                                                                        |                             |                              |                            |                             |                         | U ste<br>AN C | ed recibió: 1 pzas de obse<br>GIOTROFIN 30 MG TAB 3 | quio del art<br>10  | ículo:      |
|                                                                        |                             |                              |                            |                             |                         | Uste<br>DAI   | ed recibió:\$70.00 de desc<br>VOBET UNG 30 G        | cuento del a        | rtículo:    |
|                                                                        |                             |                              |                            |                             |                         | U ste<br>C RE | ed recibió: 1 pzas de obse<br>STOR 20 MG TAB 30     | quio del art<br>270 | ículo:      |
|                                                                        |                             |                              |                            | 17                          |                         | U ste<br>AP R | ed recibió: 1 pzas de obse<br>ROVASC 150 10 MG TAB  | quio del art<br>28  | ículo:      |

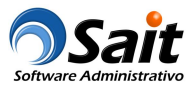

## Caso #7 Vender un artículo y otorgar un artículo distinto de regalo como promoción

Antes de procesar la venta, se deberán buscar promociones vigentes. En este ejemplo, el artículo tiene como promoción el regalo de otro articulo diferente.

Deberá activar la casilla [\*] Aplicar en la casilla del ambos artículos: el que va a comprar y el de regalo. Haga clic en [F8 Continuar] para continuar con la venta:

| 0.5            |
|----------------|
| Descto Anlicar |
| V              |
|                |
|                |
|                |
|                |
|                |
|                |
|                |
|                |
| -              |
|                |
|                |
|                |
|                |

Al cerrar la venta, se cobrarán 2 paquetes de pañales y se bonificarán unas toallitas húmedas:

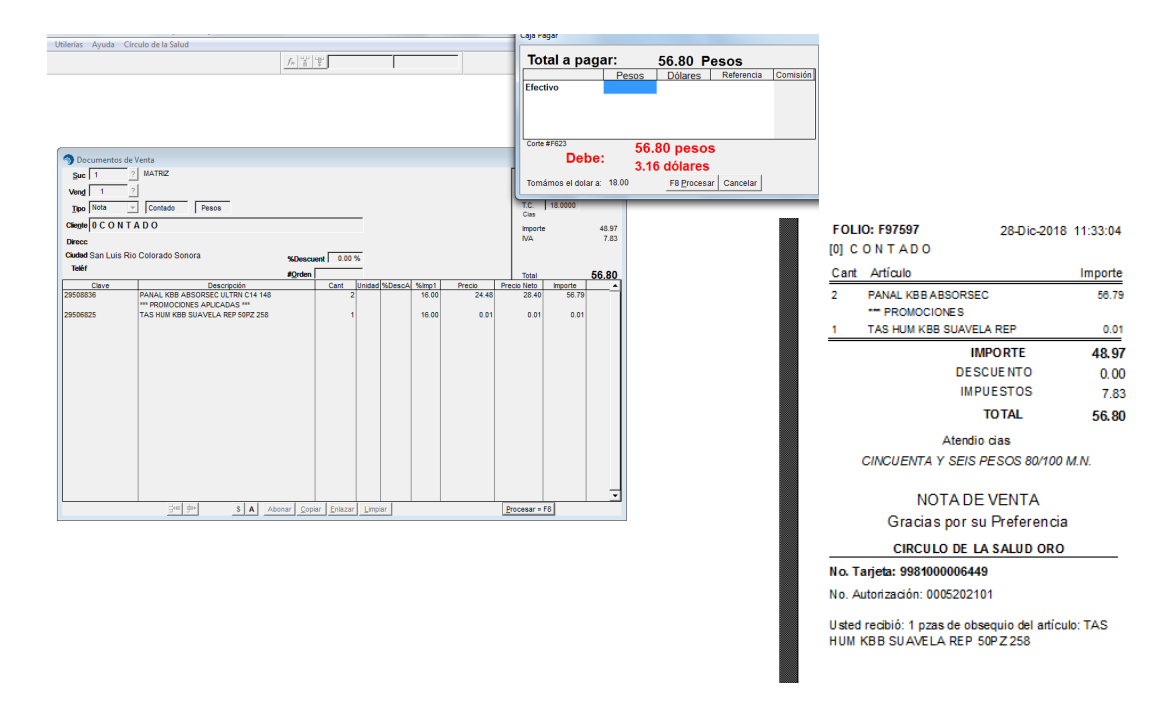

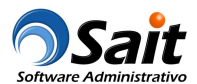

#### Caso #8 Venta artículos sin entregar bonificación por falta de stock

Antes de procesar la venta, se deberán buscar promociones vigentes. En este ejemplo, el artículo tiene como promoción el regalo de otro articulo diferente pero por falta de stock no se entregarán los beneficios.

Deberá hacer clic en [F8 Continuar] para continuar con la venta:

|                          |                                      |               |         |                      |             |                      |                |                | 1 E010 IE  |                                 |         |   |
|--------------------------|--------------------------------------|---------------|---------|----------------------|-------------|----------------------|----------------|----------------|------------|---------------------------------|---------|---|
| onsultar P               | romociones - Círculo de la Salud Oro |               |         |                      |             |                      |                |                |            | T O S Tode<br>% Descto. Aplicar | ×       |   |
| No. <u>T</u> arjeta      | 9981000006418                        |               |         |                      |             |                      |                |                |            |                                 |         |   |
| Nombre                   | Pedro Perez Lopez                    |               | -       |                      |             |                      |                |                |            |                                 |         |   |
| Vigencia                 | 31-Dic-2030                          |               |         |                      |             |                      |                |                |            |                                 | 1       |   |
| Mensaje                  | Tarjeta Activa y Asignada            |               | -       |                      |             | PIEZ                 | AS             | DESC           | UEN        | τος                             | Todos   |   |
| Clave                    | Descripción                          | Ur            | idad    | Cantidad             | Por Cobrar  | Regalo               | Pzas a Regalar | \$ Precio Fijo | \$ Descto. | % Descto.                       | Aplicar | ^ |
| 29508836                 | PANAL KBB ABSORSEC ULTRN             | I C14 148     |         | 2.00                 | 2           |                      |                |                |            |                                 |         |   |
| 29506825                 | TAS HUM KBB SUAVELA REP 50           | 0PZ 258       |         |                      |             | 1                    | 1              |                |            |                                 |         |   |
| 29509069                 | PANAL KEB ABSORSEC ULTRA             | CH C 14       |         | 2.00                 | 2           |                      |                |                |            |                                 |         |   |
| 29506825                 | TAS HUM KBB SUAVELA REP 5            | JPZ 258       |         |                      |             | X                    |                |                |            |                                 | 1       |   |
|                          |                                      |               |         |                      |             |                      |                |                |            |                                 |         |   |
|                          |                                      | کې (Desea cor | ntinuar | sin aplicar n        | inguna prom | oción?               |                |                |            |                                 |         |   |
|                          |                                      |               |         | Sí                   |             | No                   |                |                |            |                                 |         | Ŧ |
| Acti <u>v</u> ar Tarjeta |                                      |               |         | F8 <u>C</u> ontinuar |             | <b>∏</b> •<br>Cerrar |                |                |            | N T O S Todo                    |         |   |

Al cerrar la venta, solamente se cobrarán los artículos:

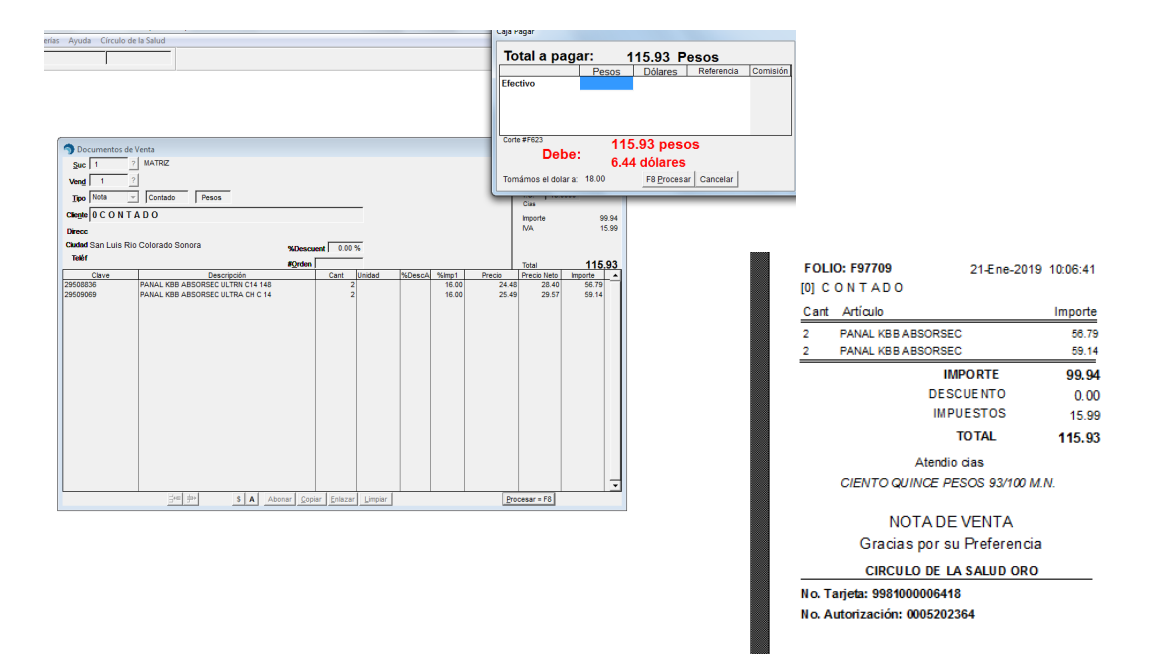

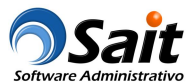

#### Caso #8.1 Entregar bonificación pendiente

Antes de procesar la venta, se deberán buscar promociones vigentes. En este ejemplo, el paciente solicita que se entreguen los artículos pendientes de regalo.

En el registro de venta, deberán capturar los artículos cuya venta otorgaron como promoción los artículos de regalo.

Ejemplo:

- Capturar la venta de 2 piezas del artículo: PANAL KBB ABSORSEC ULTRA RN C/14
- Capturar la venta de 2 piezas del artículo: PANAL KBB ABSORSEC ULTRA CH C/14 N

Al buscar las promociones, va a mostrar las toallitas húmedas de regalo que tiene pendiente de una venta anterior.

Debido a que el cliente solo quiere los artículos de regalo, NO se van a cobrar los pañales y se otorgarán las toallitas húmedas de regalo:

- Deberá activar la casilla [\*] Aplicar
- En el renglón que corresponde a los pañales, en la columna % Bor cobrar+deberá poner cero

Deberá hacer clic en [F8 Continuar] para continuar con la venta:

|                  | 998100000418                                                         |        |          |            |        |                |                |            |           |         |
|------------------|----------------------------------------------------------------------|--------|----------|------------|--------|----------------|----------------|------------|-----------|---------|
| Nombre           | Pedro Perez Lopez                                                    |        |          |            |        |                |                |            |           |         |
| Vigencia         | 31-Dic-2030                                                          |        |          |            |        |                |                |            |           | 1       |
| Mensaje          | Tarjeta Activa y Asignada                                            |        |          |            | PIEZ   | A S            | DESC           | UEN        | ΤΟ S      | Todos   |
| Clave            | Descripción                                                          | Unidad | Cantidad | Por Cobrar | Regalo | Pzas a Regalar | \$ Precio Fijo | \$ Descto. | % Descto. | Aplicar |
| 508836<br>506825 | PANAL KBB ABSORSEC ULTRN C14 148<br>TAS HUM KBB SUAVELA REP 50PZ 258 |        | 1.00     |            | 1      | 1              |                |            |           | । द द   |
| 509069           | PANAL KBB ABSORSEC ULTRA CH C 14                                     |        | 1.00     |            |        |                |                |            |           |         |
|                  |                                                                      |        |          |            |        |                |                |            |           |         |

Al cerrar la venta NO se cobrarán los pañales ya que el paciente solo regresa por la bonificación, las toallitas húmedas se otorgarán de regalo (el precio será de \$0.01):

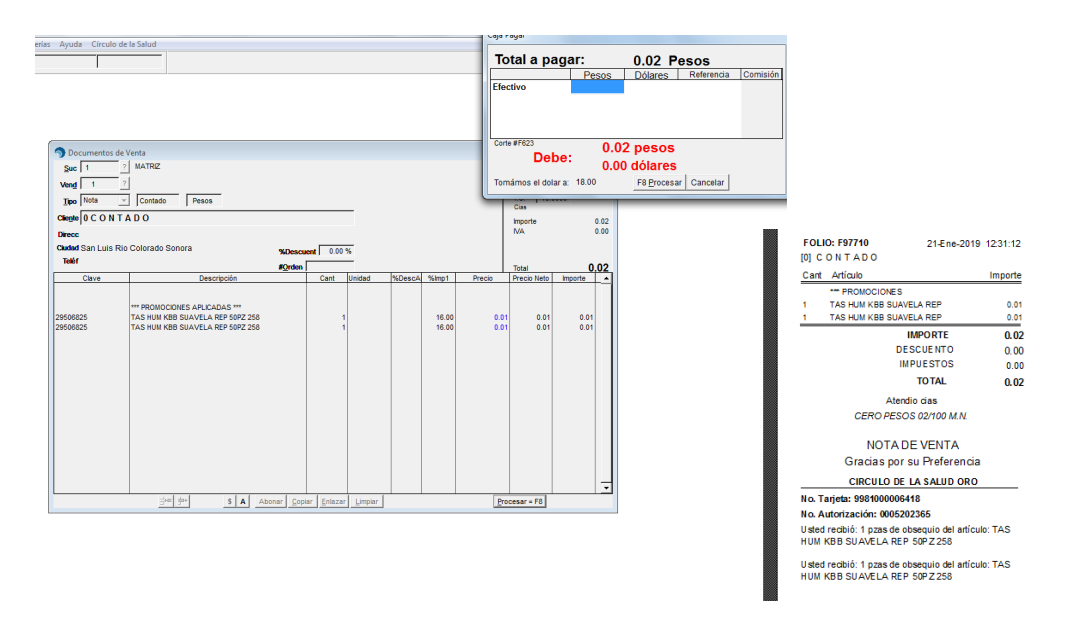

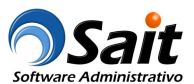

#### Caso #9 Precio fijo como promoción

Antes de procesar la venta, se deberán buscar promociones vigentes. En este ejemplo, el artículo tiene como promoción el precio fijo de \$3 pesos.

Nota: Siempre se deben aplicar todas las promociones con precio fijo que aparezcan en la consulta.

Deberá activar la casilla [\*] Aplicar y hacer clic en [F8 Continuar] para continuar con la venta:

|                     | Teléf               |                    |             |        | #Orden               |            |                    |          |         |                | Total       | 15.0      | 0       |   |
|---------------------|---------------------|--------------------|-------------|--------|----------------------|------------|--------------------|----------|---------|----------------|-------------|-----------|---------|---|
|                     | Clave               |                    | Descripción |        |                      | Cant Unid  | ad %0              | escA %In | np1     | Precio         | Precio Neto | Importe   | A       |   |
|                     | 758104002238        | AGUA BONAFON       | T FRESA     |        |                      | 1 PIEZ     | ۹                  |          |         | 15.00          | 15.00       | 15.00     |         |   |
| Consultar P         | romociones - Círcul | lo de la Salud Oro |             |        |                      |            |                    |          |         |                |             |           |         | × |
| No. <u>T</u> arjeta | 9981000006418       |                    |             |        |                      |            |                    |          |         |                |             |           |         |   |
| Nombre              | Pedro Perez Lope    | Z                  |             |        |                      |            |                    |          |         |                |             |           |         |   |
| Vigencia            | 31-Dic-2030         |                    |             |        |                      |            |                    |          |         |                | <u> </u>    |           | 1       |   |
| Mensaie             | Tarieta Activa y As | ionada             |             |        |                      |            |                    | PRUI     |         | TONE           | 3           |           | -       |   |
|                     |                     |                    |             |        |                      |            | PIEZ               | AS       |         | DESO           | CUEN        | TOS       | Todos   | s |
| Clave               |                     | Descripción        |             | Unidad | Cantidad             | Por Cobrar | Regalo             | Pzas a R | legalar | \$ Precio Fijo | \$ Descto.  | % Descto. | Aplicar | ^ |
| 7581040022          | 38 AGUA BONAF       | ONT FRESA          |             | PIEZA  | 1.00                 | 1          |                    |          |         | 3.0            | 0           |           |         |   |
|                     |                     |                    |             |        |                      |            |                    |          |         |                |             |           |         | * |
| Activar Tarjeta     | a                   |                    |             |        | F8 <u>C</u> ontinuar |            | <b>№</b><br>Cerrar |          |         |                |             |           |         |   |

Al cerrar la venta, el precio de venta del artículo será de \$3 pesos:

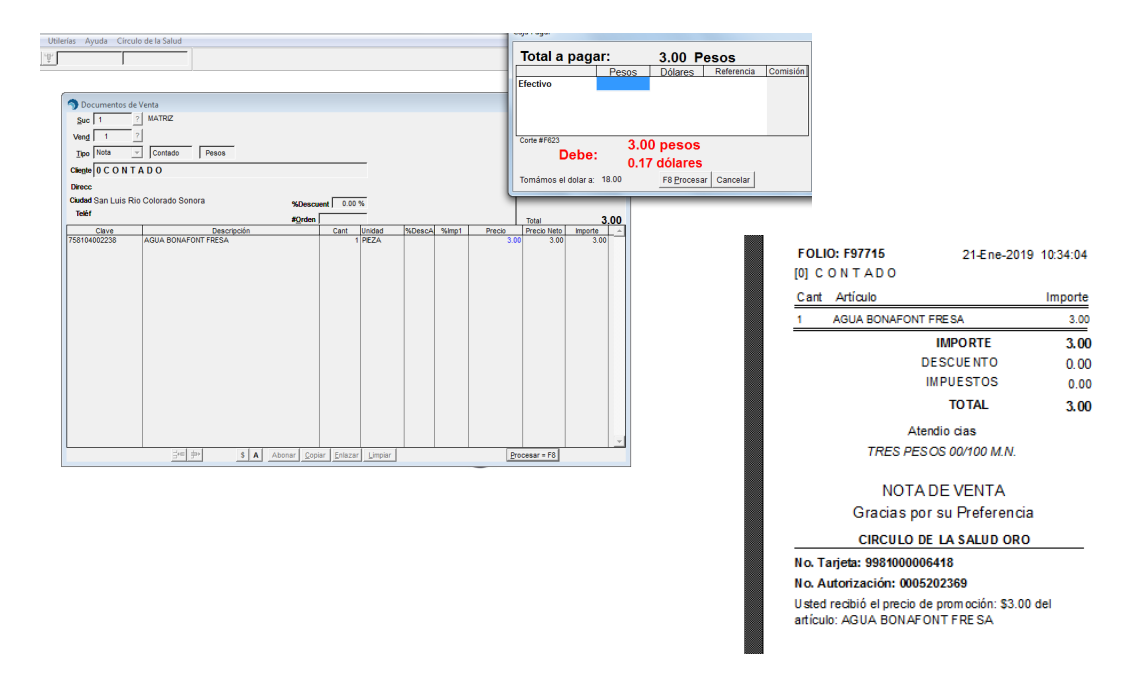

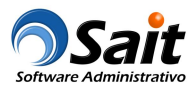

## Histórico del Paciente

Este proceso permite consultar todas las compras realizadas por el paciente dentro del programa ‰írculo de la salud Oro+.

Entre al menú de Círculo de la Salud \ Historial de Compras del Paciente.

Deberá escanear o capturar la clave de la tarjeta y hacer clic en el botón [Consultar] para obtener la información relacionada. La consulta puede ser enviada a Excel.

| No. <u>T</u> arjeta | 9981000006 | 517           | Consultar                    | P         | IEZA      | S          | 1          |           | 2                     | E |
|---------------------|------------|---------------|------------------------------|-----------|-----------|------------|------------|-----------|-----------------------|---|
| Fecha               | Farmacia   | Código        | Descripción                  | Compradas | Regaladas | Pendientes | \$ Descto. | % Descto. | Detalle               | Т |
| 5-Feb-2019          | SAIT       | 7501300408082 | DIMEFOR 500 MG TAB 30        | 2         |           |            |            |           | 3+1                   |   |
| 18-Ene-2019         | SAIT       | 7501033921599 | BLOPRESS 16 MG TAB 14        | 3         | 1         |            |            |           | 3+1                   | 1 |
| 8-Ene-2019          | SAIT       | 7501089810014 | HER-KLIN LOC 60 ML           | 2         |           |            |            | 5.00      | 5% Descto.            |   |
| 8-Ene-2019          | SAIT       | 7501086301669 | CETOLAN IV MZNA PVO 10G SB30 | 2         |           |            |            |           | 1+1                   |   |
| 18-Ene-2019         | SAIT       | 7506400900177 | MICROBIOT 1.5 MG SOBRES 10   |           | 2         |            |            |           | 1+1                   |   |
| 18-Ene-2019         | SAIT       | 7506400900177 | MICROBIOT 1.5 MG SOBRES 10   |           | 2         |            |            |           | 1+1                   |   |
| 18-Ene-2019         | SAIT       | 5702191008111 | FUCIDIN 2% GRA TB 15 G       | 3         |           |            | 10.00      |           | \$10.00 Monto Descto. |   |
| 18-Ene-2019         | SAIT       | 7501943434721 | PANAL KBB SVELAST REC-NAC14  | • 1       |           |            |            |           | 2+1                   |   |
| 18-Ene-2019         | SAIT       | 7501943468443 | TAS HUM KBB SUAVELA REP 50PZ |           | 1         |            |            |           | 2+1                   |   |
| 18-Ene-2019         | SAIT       | 7501943434721 | PANAL KBB SVELAST REC-NAC14  | • 1       |           |            |            |           | 2+1                   |   |
| 18-Ene-2019         | SAIT       | 7501943434721 | PANAL KBB SVELAST REC-NAC14  | 2         |           |            |            |           | 2+1                   |   |
| 18-Ene-2019         | SAIT       | 7501943468443 | TAS HUM KBB SUAVELA REP 50PZ |           | 1         |            |            |           | 2+1                   |   |
| 18-Ene-2019         | SAIT       | 7501943468443 | TAS HUM KBB SUAVELA REP 50PZ | 1         |           |            |            |           | SIN PROMOCION         |   |
| 18-Ene-2019         | SAIT       | 7501943468443 | TAS HUM KBB SUAVELA REP 50PZ |           | 1         |            |            |           | 2+1                   |   |
| 18-Ene-2019         | SAIT       | 7501943468443 | TAS HUM KBB SUAVELA REP 50PZ |           | 1         |            |            |           | 2+1                   |   |
| 18-Ene-2019         | SAIT       | 7501943440807 | PANAL KBB ABSORSEC ULTRA RN  | 2         |           | 1          |            |           | 2+1                   |   |
| 18-Ene-2019         | SAIT       | 7501943443655 | PANAL KBB ABSORSEC ULTRA CH  | 2         |           | 1          |            |           | 2+1                   |   |
| 18-Ene-2019         | SAIT       | 7501943440807 | PANAL KBB ABSORSEC ULTRA RN  | 2         |           |            |            |           | 2+1                   |   |
| 18-Ene-2019         | SAIT       | 7501943468443 | TAS HUM KBB SUAVELA REP 50PZ |           | 1         |            |            |           | 2+1                   |   |
| 18-Ene-2019         | SAIT       | 7501943443655 | PANAL KBB ABSORSEC ULTRA CH  | 2         |           |            |            |           | 2+1                   |   |

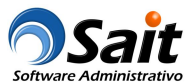

## Cancelar venta por fallas de comunicación

En caso que la comunicación con el programa ‰írculo de la Salud Oro+falle, se mostrará el siguiente mensaje:

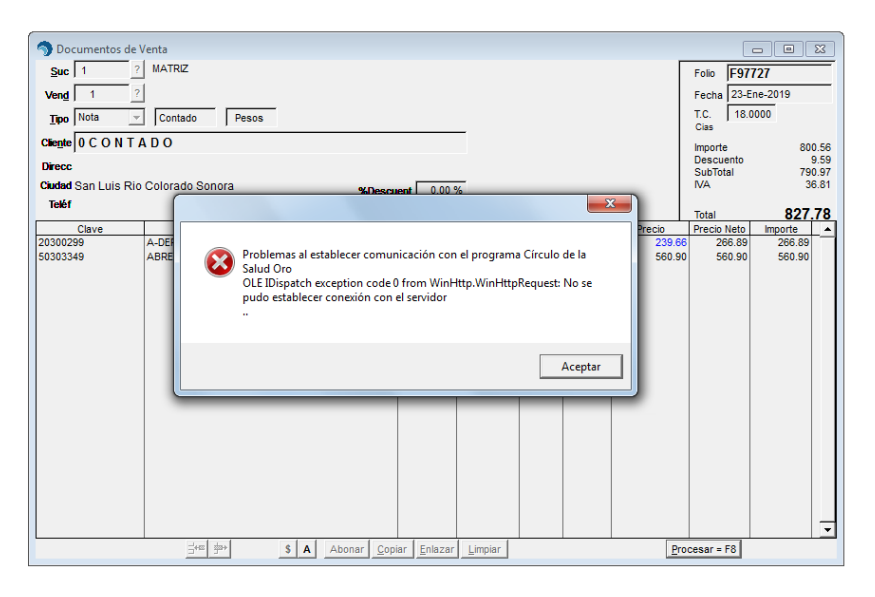

La venta deberá cancelarse debido a que no se logró establecer comunicación con el programa, se podrá volver a registrar para verificar si ya se pudo comunicar, o bien, hacerla sin asociar la tarjeta del cliente con el programa:

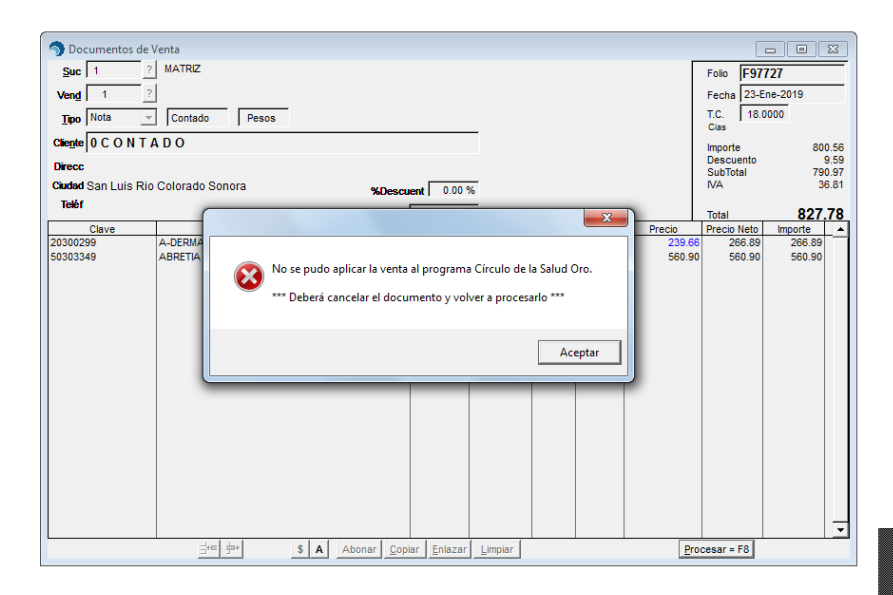

| FOLIO: F97727<br>[0] C O N T A D | 23-Ene-20                 | 019 12:29:05 |  |  |
|----------------------------------|---------------------------|--------------|--|--|
| Cant Artículo                    |                           | Importe      |  |  |
| 1 A-DERMA                        | DERMALIBOU FAC            | 278.01       |  |  |
|                                  | 266.89                    |              |  |  |
| 1 ABRETIA 0                      | ABRETIA 0.30 MG C 14 CAPS |              |  |  |
|                                  | IMPORTE                   | 800.56       |  |  |
|                                  | 9.59                      |              |  |  |
|                                  | 36.81                     |              |  |  |
|                                  | 827.78                    |              |  |  |
|                                  | Atendio cias              |              |  |  |
| OCHOCIENTOS                      | VEINTISIETE PESOS         | 78/100 M.N.  |  |  |
| 1                                | NOTA DE VENTA             |              |  |  |
| Grad                             | ias por su Preferen       | cia          |  |  |
| CIRC                             | ULO DE LA SALUD OF        | RO           |  |  |
| No. Tarjeta: 998                 | 1000006449                |              |  |  |
| No Autorización                  | n•                        |              |  |  |

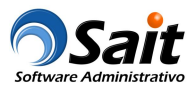

## Reenviar venta cuando falla la comunicación

En caso que la comunicación con el programa % círculo de la Salud Oro+falle, el sistema hará internamente 3 intentos por enviar la información, y en caso de que la comunicación haya sido exitosa se mostrará el siguiente mensaje:

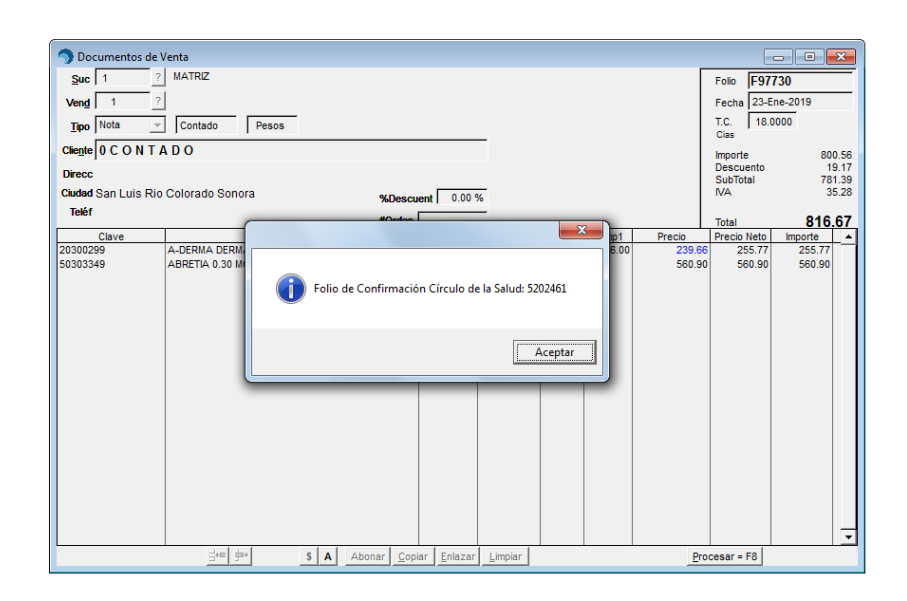

| FOLIO: F97730<br>[0] CONTADO                                                                                        | 23-Ene-2019                 | 13:30:31 |  |  |  |  |
|----------------------------------------------------------------------------------------------------|-----------------------------|----------|--|--|--|--|
| Cant Artículo                                                                                                    |                             | Importe  |  |  |  |  |
| 1 A-DERMA DERMALIE                                                                                                  | 278.01                      |          |  |  |  |  |
| Usted s                                                                                                    | 255.77                      |          |  |  |  |  |
| 1 ABRETIA 0.30 MG C                                                                                                 | 1 ABRETIA 0.30 MG C 14 CAPS |          |  |  |  |  |
|                                                                                                    | IMPORTE                     | 800.56   |  |  |  |  |
| DE                                                                                                    | SCUENTO                     | 19.17    |  |  |  |  |
| IN                                                                                                    | IPUESTOS                    | 35.28    |  |  |  |  |
|                                                                                                    | TOTAL                       | 816.67   |  |  |  |  |
| Aten                                                                                                    | dio cias                    |          |  |  |  |  |
| OCHOCIENTOS DIECIS                                                                                                  | SEIS PESOS 67/1             | 00 M.N.  |  |  |  |  |
| NOTAD                                                                                                    | E VENTA                     |          |  |  |  |  |
| Gracias por                                                                                                    | su Preferencia              |          |  |  |  |  |
| CIRCULO DE                                                                                                    | LA SALUD ORO                |          |  |  |  |  |
| No. Tarjeta: 99810000064                                                                                            | 425                         |          |  |  |  |  |
| No. Autorización: 520246                                                                                            | 61                          |          |  |  |  |  |
| Usted recibió: 4.00% de descuento del artículo:<br>A-DERMA DERMALIBOU FAC CORP CRA50ML<br>Lo cual equivale a \$9.59 |                             |          |  |  |  |  |

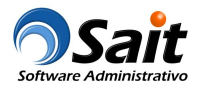

## Generar reporte de conciliación de movimientos

Mensualmente deberán generar el reporte para conciliar movimientos y recuperar beneficios. La información que se deberá incluir en el reporte es:

| Sesión | Autorización | Folio<br>Venta | Cadena | Sucursal | Sku           | Producto                 | PMP | Precio<br>Mostrador | Piezas<br>Pagadas | Piezas<br>Gratis | Precio<br>Fijo | % Descto. | \$ Descto. | Tipo<br>Descto. |
|--------|--------------|----------------|--------|----------|---------------|--------------------------|-----|---------------------|-------------------|------------------|----------------|-----------|------------|-----------------|
|        | 00014558060  | N-A6           | 0002   | 0005     | 7502001161177 | AMPICILINA<br>125MG SUSP |     | 58.00               | 2.00              |                  | 50.00          |           |            | PM              |

El reporte se genera desde el menú de Ventas \ Reportes de Ventas \ Conciliación de movimientos - circulo de la salud.

## Información adicional

- Si el cliente pierde la tarjeta, deberá solicitar una nueva. Pierde los beneficios acumulados en la tarjeta extraviada.
- Las ventas deberán ser con Nota de Venta, si el cliente requiere factura se deberá facturar la nota.
- En caso de cancelación y devolución de la venta, la farmacia deberá comunicarse al programa ©irculo de la Salud+para informar al respecto y se haga la cancelación manual de la venta. Éste proceso se llevará a cabo en un proceso externo a SAIT.